# 

FOR STAFF / LECTURERS / ASSOCIATE DEANS

Prepared by:

**Office of the Registrar** 

| เข้าสู่ระบบ <mark>E-center</mark>            |             |                |  |  |  |  |
|----------------------------------------------|-------------|----------------|--|--|--|--|
| เลือกประเภทการ Login                         |             |                |  |  |  |  |
| 8 Student                                    | (2) Officer | & Entrepreneur |  |  |  |  |
| Jsername                                     |             |                |  |  |  |  |
| Enter Username                               |             | @utcc.ac.th    |  |  |  |  |
| Password                                     |             |                |  |  |  |  |
| Enter password                               |             | Ø              |  |  |  |  |
| Password เดียวกับที่เข้าใช้อีเมลมหาวิทยาลัยฯ |             |                |  |  |  |  |
| C Keep me sign in                            |             | Login          |  |  |  |  |
|                                              |             |                |  |  |  |  |

### **System Login Instructions For Staff / Lecturers / Associate Deans**

| เข้าสู่ระบบ | E-center |
|-------------|----------|
| U           |          |

| เลือกประเภทการ Login                         |             |                 |  |  |
|----------------------------------------------|-------------|-----------------|--|--|
| 8 Student                                    | (2) Officer | 8; Entrepreneur |  |  |
| Username                                     |             |                 |  |  |
| Enter Username                               |             | @utcc.ac.th     |  |  |
| Password                                     |             |                 |  |  |
| Enter password                               |             | Ø               |  |  |
| Password เดียวกับที่เข้าใช้อีเมลมหาวิทยาลัยฯ |             |                 |  |  |
| C Keep me                                    |             | Login           |  |  |

#### Access the system via the above link : <u>https://ecenter.utcc.ac.th</u>

Username: Do not include @utcc.ac.th Password: Use the same password as your university email

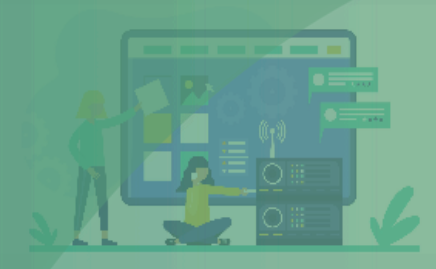

#### Dashboard

**E-Form Request** 

RequestOrderOfficers

Home > Dashboard Dashboard

### ยินดีต้อนรับสู่ระบบ E-Center Registrar of UTCC

ท่านสามารถจัดการข้อมูลต่ามๆ ได้ผ่านเมนูด้านซ้าย

رگ

จัดการคำร้อมออนไลน์

จัดการคำร้อมออนใลน์ที่เกี่ยวข้อมกับผู้ใช้มาน ผ่านเมนู RequestOrderOfficers

จัดการ E–portfolio

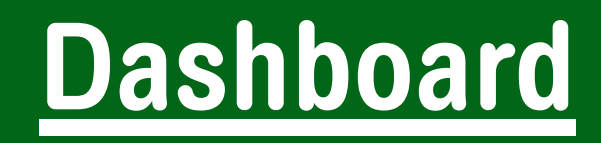

Select: Online Petition Management Click "View Details" to proceed

#### **Dashboard Notifications**

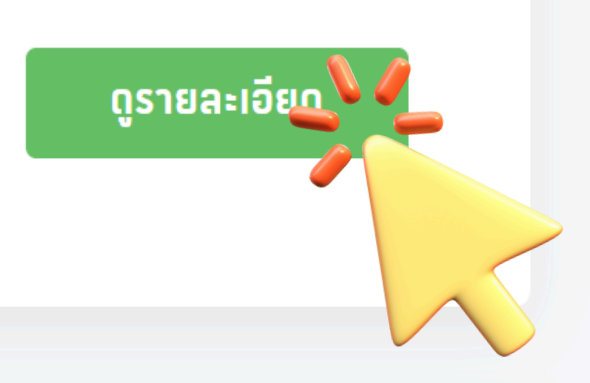

ดูรายละเอียด

え

60

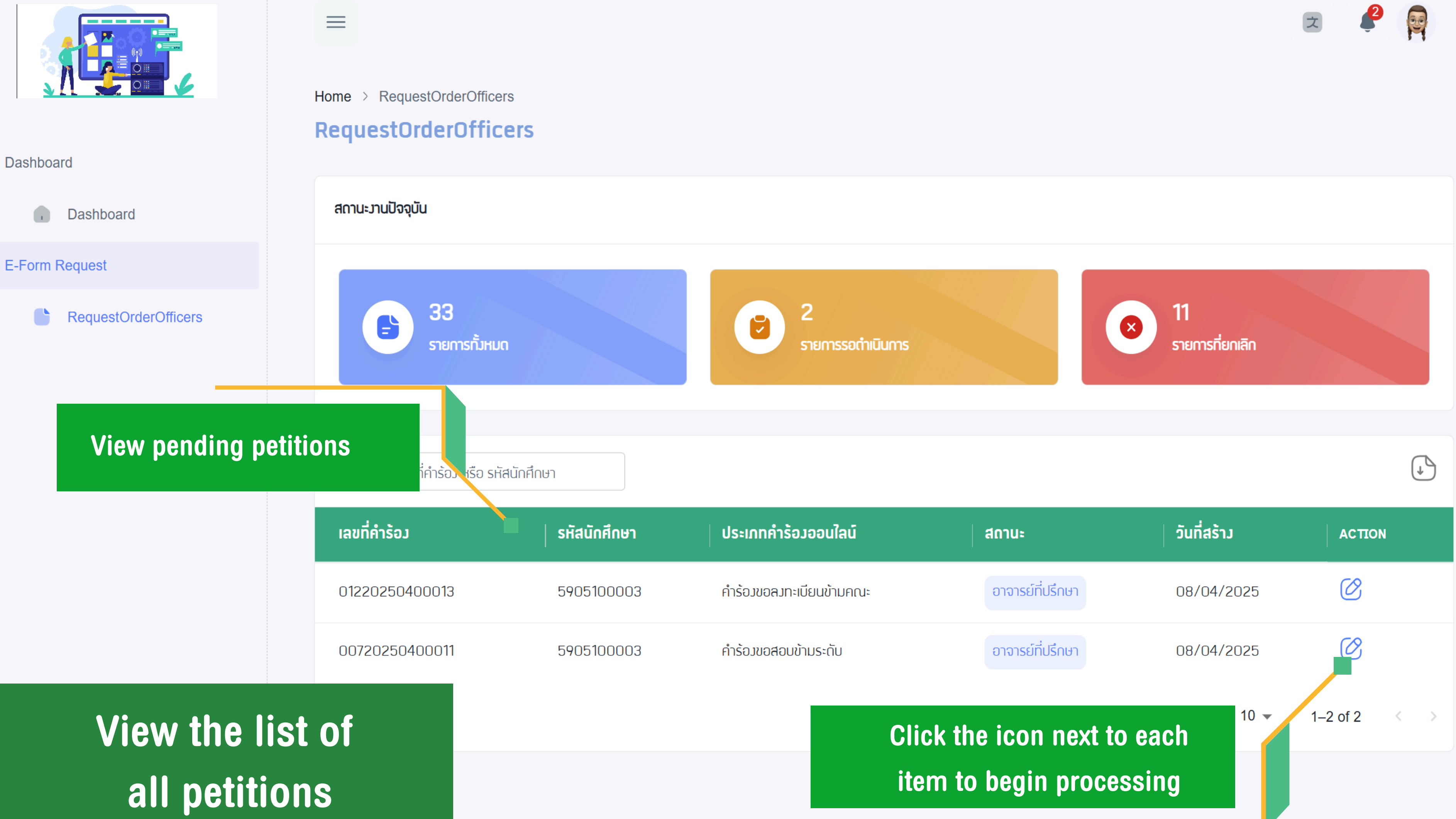

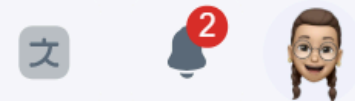

Home > RequestOrderOfficers

### **Request Details Display**

- **1. Type of Petition**
- 2. Petition Submission Status
- **3. General Petition Information**
- **4. Student Information**
- **5. Petition Content Details**
- 6. Reason for Submission
- 7. Attached Documents
- 8. Additional Document Requests
- 9. Messaging with Students
- 10. Action Buttons (Approve / Reject)

#### คำร้อมขอ

60 สถานะการยื่

📿 สร้ามเอกส

General Info

เลขที่คำร้อม:

ປັຈຈຸບັนວຍູ່ໃนขั้เ

จะหมดอายใน:

ข้อมูลรายวิชา

รหัสวิชา: ชื่อวิชา: ผู้สอน:

วัน–เวลา:

วันที่สร้าม:

หมายเหตุ:

(\_\_\_\_\_ เอกสารแน

ประเภท เอกสาร

Slip

Convof

#### RequestOrderOfficers

| ວເປັດເ     | าะกร้า                                     |                                                      |                                                        |                                                     |                                                                                                    | < ย้อนกลับ         |
|------------|--------------------------------------------|------------------------------------------------------|--------------------------------------------------------|-----------------------------------------------------|----------------------------------------------------------------------------------------------------|--------------------|
| ยื่นคำร้อม |                                            |                                                      |                                                        |                                                     |                                                                                                    | ~                  |
| สาร        | — 💛 อาจารย์ประจำวิชา                       | 🕑 อาจาร                                              | ย์ที่ปรึกษา                                            | — 👍 รองคณบข้                                        | ดี 5 แผนกประมวล                                                                                                    | 6 สำเร็จ           |
| ormation   |                                            | ข้อมูลนักศึกษา                                       |                                                        |                                                     | การถ่าเนินการ                                                                                                    |                    |
| มตอน:      | 0082025020<br>รอมคณบดี<br>5 วัน 15 ชั่วโมม | รหัสนักคึกษา :<br>ชื่อ-สกุล :<br>คณะ :               | 5905100<br>นามสาวอริส<br>คณะวิทยา<br>เทคโนโลยี         | 003<br>สา กุลฉวะ<br>ศาสตร์และ                       | ⊘ οιμυπ<br>() υ <u>ី</u> រដន                                                                                                    |                    |
|            |                                            | ระดับการศึกษา                                        | ปริญญาต                                                | ร์ – ปกติ1                                          | <ul> <li>ขอเอกสารเพิ่มเติม</li> <li>ต้องการเอกสารเพิ่มเติม?</li> </ul>                                                           |                    |
|            | การโปรแกรมคอมพิวเตอร์เ                     | บื้อมต้น (Computer Pro<br>ผู้ช่วง<br>พฤหัสบดี 10:10- | ogramming Fun<br>ยศาสตราจารย์อารี<br>-12:20,พฤหัสบดี 1 | SP108<br>damentals)<br>วรรณ สุขวิลัย<br>12:20-16:10 | <ul> <li>ผู้ส่งข้อความสนทนา</li> <li>ผู้ส่งข้อความ : นามสาวอธิสา กุสอวะ<br/>ต้อมการสาใจใจ</li> <li>13/2/2568 13:34:37</li> </ul> | + ส่งข้อความ<br>ฮิ |
|            |                                            | settode                                              | 24/3/25<br>2v_kunawut_sri                              | 668 14:34:12<br>@utcc.ac.th                         |                                                                                                    |                    |
| JU         |                                            |                                                      |                                                        |                                                     |                                                                                                    |                    |
| ชื่อไฟล์ข  | ขอมเอกสารที่อัปโหลด                        |                                                      | วันที่อัพโหลด                                          | การจัดการ                                           |                                                                                                    |                    |
| 59051      | 00003_Doc_2025021                          | 1150647_Slip.jpg                                     | 11/02/2568                                             | O Viev                                              |                                                                                                    |                    |

### Progress bar

### Indicates the current step of the petition process

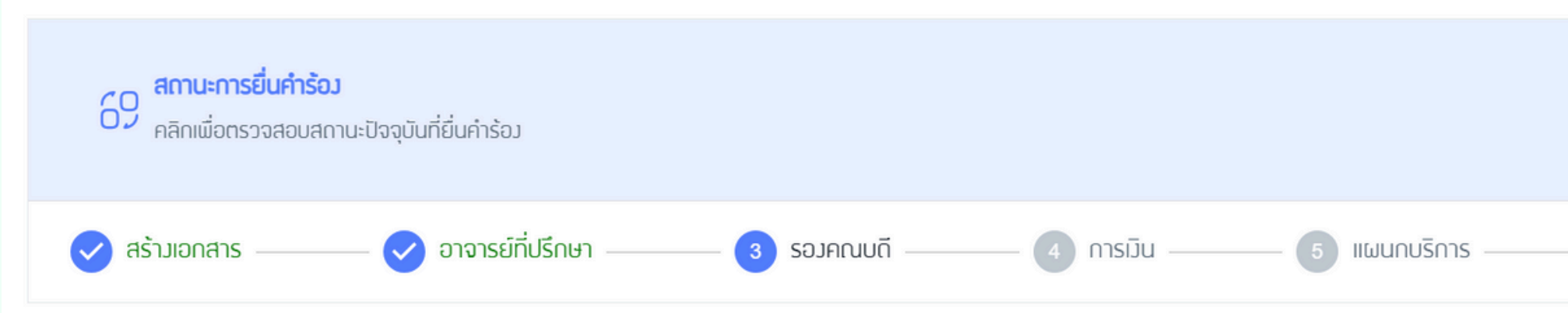

#### Displays whether the petition is in process, document generation, or completed

| $\mathcal{C}$                                 |  |
|-----------------------------------------------|--|
| $\sim$                                        |  |
| — 6 แผนกประมวล ——— 7 แผนกประวัติ ——— 8 สำเร็จ |  |

## Progress bar

### Indicates the current step of the petition process

|                                              |                                           |                  |               |              |                |                      | S        |
|----------------------------------------------|-------------------------------------------|------------------|---------------|--------------|----------------|----------------------|----------|
| สถานะการยิ่นคำรัง<br>คลิกเพื่อตรวจสอบส       | <b>อว</b><br>เกานะปัจจุบันที่ยื่นคำร้อว   |                  |               |              |                |                      | ~        |
| 🗸 สร้ามเอกสาร ———                            | 🔔 อาจารย์ที่ปรึกษา                        | 3 รองคณบดี       | 4 การเมิน     | 5 แผนกบริการ | 6 แผนกประมวล — | 7 แผนกประวัติ        | 8 สำเร็จ |
|                                              | lf r                                      | ejected, a       | reason n      | nust be pro  | ovided         |                      |          |
|                                              |                                           |                  |               |              |                |                      | C        |
| <b>สถานะการยิ่นคำรั</b><br>คลิกเพื่อตรวจสอบส | <b>ร้อม</b><br>สถานะปัจจุบันที่ยื่นคำร้อม |                  |               |              |                |                      | ~        |
| 🗸 สร้ามเอกสาร —                              | —— 🕜 อาจารย์ที่ปรีกษา ——                  | —— < รองคณบดี —— | — 🗸 การเมิน — |              | 🥢 เเผนกประมวล  | —— 💙 แผนกประวัติ ——— | 🕑 สำเร็จ |

#### When completed, the petition is marked as finalized in the system

# **Steps for Reviewing Petitions**

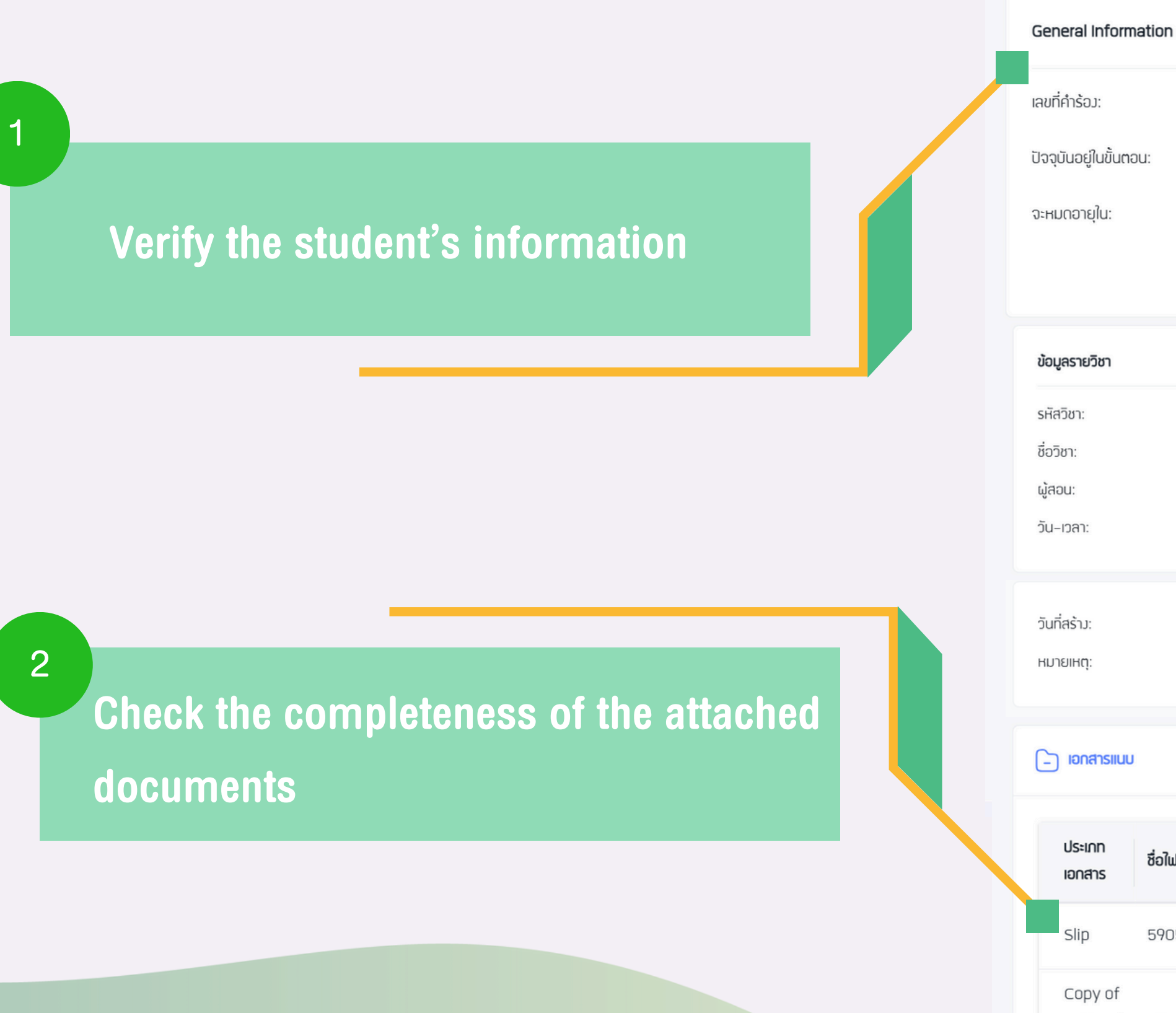

national identity card

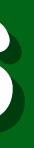

#### ข้อมูลนักศึกษา รหัสนักศึกษา : 5905100003 0082025020.. ชื่อ-สกุล : นามสาวอริสา กุลฉวะ รองคณบดี คณะวิทยาศาสตร์และ AU: : 5 วัน 15 ชั่วโมง เทคโนโลยี ระดับการศึกษา ปริญญาตรี - ปกติ1

#### SP108

การโปรแกรมคอมพิวเตอร์เบื้อมต้น (Computer Programming Fundamentals)

ผู้ช่วยศาสตราจารย์อารีวรรณ สุขวิลัย

พฤหัสบดี 10:10–12:20,พฤหัสบดี 12:20–16:10

24/3/2568 14:34:12

settodev\_kunawut\_sri@utcc.ac.th

| uu |                                                                     |               |           |
|----|---------------------------------------------------------------------|---------------|-----------|
|    | ชื่อใฟล์ขอมอกสารที่อัปโหลด                                          | วันที่อัพโหลด | การจัดการ |
|    | 5905100003_Doc_20250211150647_Slip.jpg                              | 11/02/2568    | ⊚ Viev    |
| I  | 5905100003_Doc_20250211150531_Copy<br>of national identity card.pdf | 11/02/2568    | ⊚ Viev    |

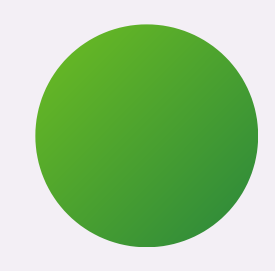

# **Steps for Reviewing Petitions**

#### If documents are missing, click "Request **Additional Documents**"

+ ส่มข้อความ ส่งข้อความสนทนา 6 ຜູ້ສ່ງນ້ອຄວາມ : natthakit\_arn ต้องการเอกสาร Slip 11/2/2568 15:06:26 Ê เอกสารที่ต้อมการ: ()

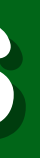

(t

| งอเอกสารเพิ่มเติม           |          |
|-----------------------------|----------|
| ต้อมการเอกสารเพิ่ม<br>เติม? | 🖪 บันทึก |
| เอกลารที่ต้อมการ 1          | + เพิ่ม  |
|                             | ,        |

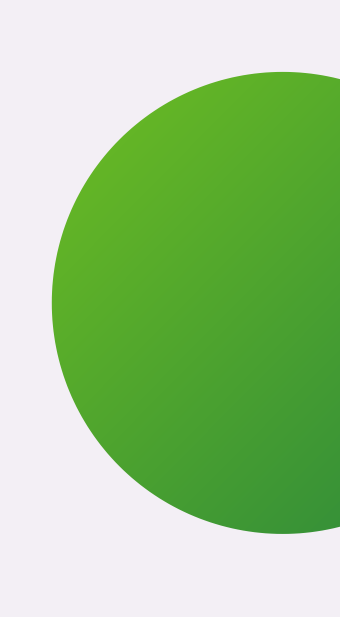

#### Use the "+" icon to send a message to the student

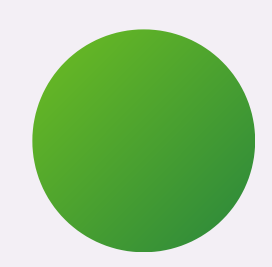

# **Approval / Rejection Process**

Then click Approve or Reject to send it to the next workflow step automatically

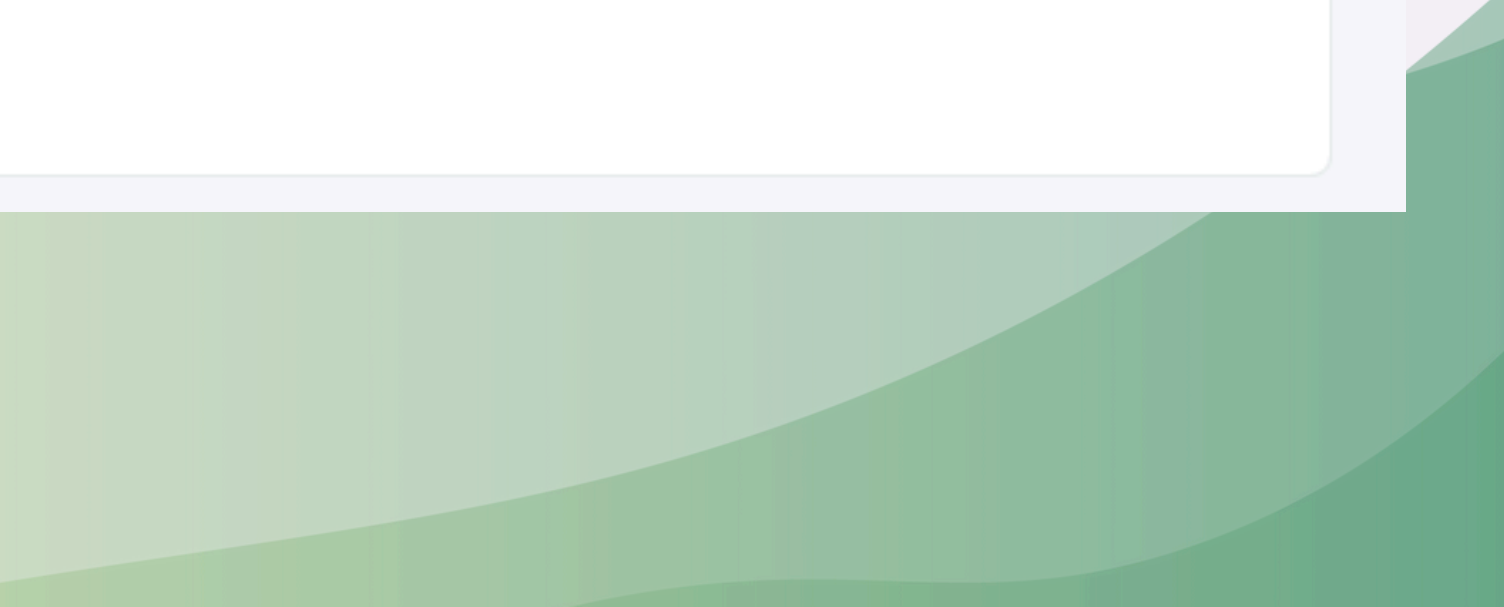

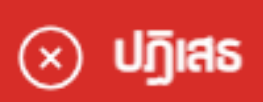

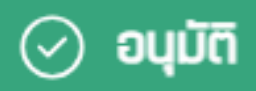

การดำเนินการ

# **Approval / Rejection Process**

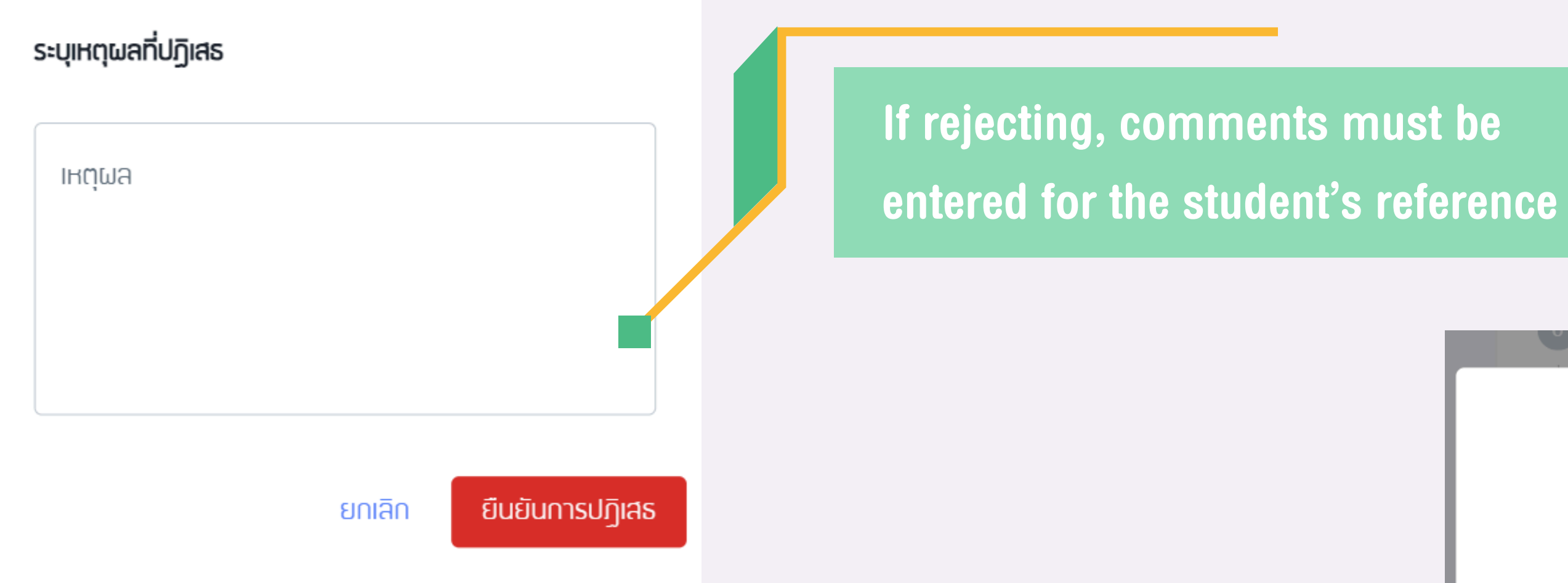

If no comment is entered, a warning message will appear

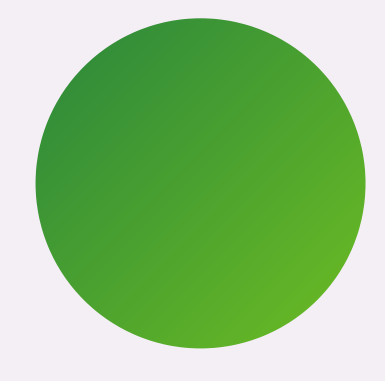

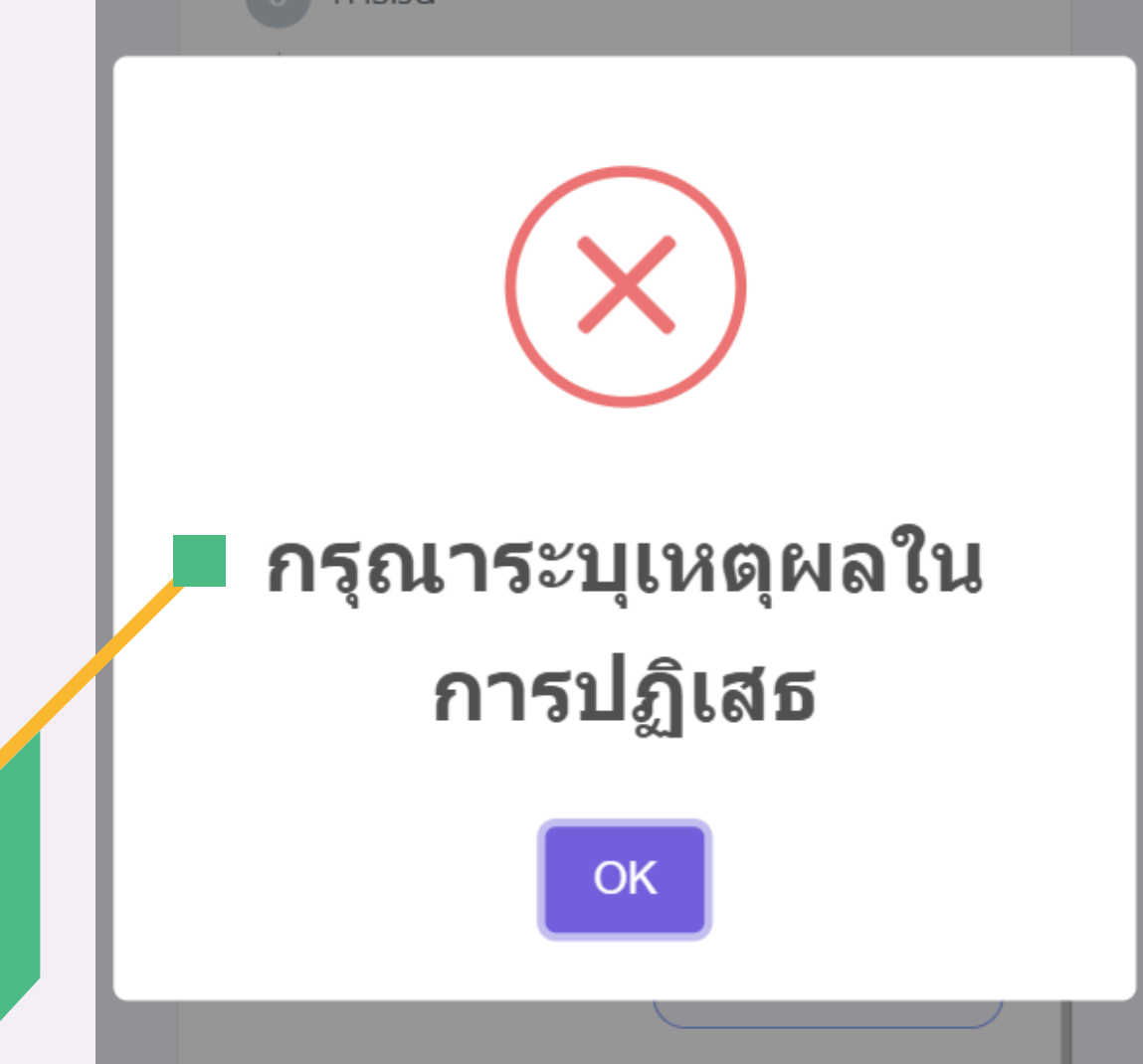